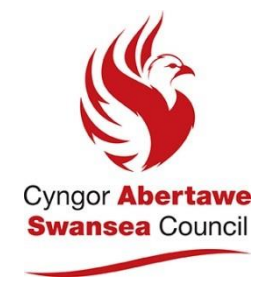

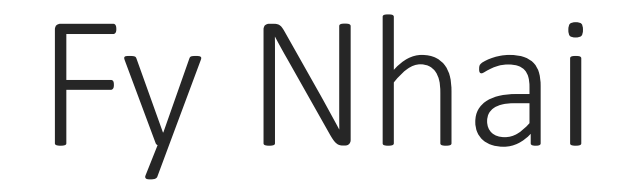

## PORTH TAI AR-LEIN NEWYDD AR GYFER TENANTIAID CYNGOR ABERTAWE

Gwefan ddiogel yw Fy Nhai sy'n eich caniatáu i reoli eich cyfrif rhent yn hawdd ac yn ddiogel o leoliad ac ar adeg sy'n gyfleus i chi.

## Gallwch:-

- Dalu eich rhent
- •Cael mynediad at eich balans rhent a lawrlwytho datganiadau rhent
- Diweddaru eich gwybodaeth bersonol
- Diweddaru'r preswylwyr yn eich aelwyd
- Trefnu gwaith atgyweirio
- Anfon neges atom

Mae cofrestru ar gyfer eich cyfrif ar-lein yn hawdd ac am ddim.

I gofrestru, agorwch y rhyngrwyd ar eich dyfais ddigidol a nodwch y cyfeiriad (URL) neu cliciwch y ddolen:-

# Ar gyfer tenantiaid sydd am gael mynediad yn Gymraeg

tai.abertawe.gov.uk

Ar gyfer tenantiaid sydd am gael mynediad yn Saesneg

housing.swansea.gov.uk

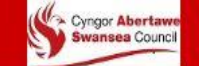

| 00 Cartref        | Fy Nhai                                                                                                    | Yswiriant Cynnwys                                                                                                    | Facebook                                                                                                    |
|-------------------|----------------------------------------------------------------------------------------------------|----------------------------------------------------------------------------------------------------|----------------------------------------------------------------------------------------------------|
| Creu eich cyfrif  |                                                                                                    |                                                                                                    |                                                                                                    |
| Cysylltiadau brys | Mae Fy Nhai ar gael 24 awr y dydd, 7 niwrnod yr wythnos.<br>Gallwch:<br>• Talu eich rhent<br>• Cael mynediad i'ch balans rhent a lawrlwytho'ch datganiad<br>• Diweddaru'ch gwybodaeth bersonol<br>• Diweddaru deiliaid eich cartref<br>• Archebu atgyweiriad<br>• Anfon neges atom<br>Mae cofrestru ar gyfer eich cyfrif ar-lein yn hawdd ac am ddim.<br>Llenwch y ffurflen gofrestru gyda'ch gwybodaeth bersonol a byddwn<br>yn e-bostio'ch côd cadarnhau atoch. Ar ôl i chi ei dderbyn,<br>mewngofnodwch i'ch cyfrif a'i gadarnhau.<br>Gallwch fynd i'r gorth Saesnegyma. | <ul> <li>Mae eich cartref yn cynnwys peth och eiddo mwyaf gwerthfawr. Fodd bynnag, pe bai eich eiddon cael ei ddifrodi mewn digwyddiad fel tân neu lifogydd, a allech chi fforddio eitemau newydd yn eu lle?</li> <li>Er y byddair cyngor yn gwneud atgyweiriadau ich eiddo, nid ydym yn yswirio cynnwys eich cartref. Os achosir difrod ich eiddo oherwydd tân, lladrad, fandaliaeth neu lifogydd, NI fyddwch wedich yswirio ONI BAI eich bod wedi talu am yswiriant cynnwys.</li> <li>Mae cael yswiriant cynnwys yn rhoi tawelwch meddwl i chi felly os ydych mewn sefyllfa lle rydych yn colli rhywbeth syn bwysig i chi, byddwch wedich yswirio.</li> <li>Mae nifer o gwmnïau yswiriant syn gallu darparu yswiriant i chi,ond gwiriwch fanylion y polisi i sicrhau bod gennych yr yswiriant cywir ar gyfer eich anghenion. Gall gwefannau cymharu prisiau hefyd eich helpu i wirio bod gennych y dyfynbris gorau.</li> </ul> | Mae gan Dai Cyngor Abertawe ei grw p Facebook ei hun, y gall unrhyw<br>denant neu lesddeiliad y cyngor ymuno ag e. Rydym yn postio<br>gwybodaeth ddefnyddiol, yn eich cynghori ar ddiweddariadau a<br>newidiadau i wasanaethau tai ac wrth gwrs yn ateb unrhyw ymholiadau<br>sydd gennych. Os oes gennych unrhyw awgrymiadau am bynciau yr<br>hoffech eu cynnwys, cysylltwch â mi.<br>Os hoffech ymuno, chwiliwch am Tai Cyngor Abertawe ar Facebook,<br>gwnewch gais i ymuno a gofynnir y cwestiynau canlynol chi: 1. Enwr<br>tenant arweiniol, 2. Cyfeiriad 3. Dewis iaith. Dim ond os atebwch chir<br>cwestiynau hyn y caiff eich cais ei gymeradwyo. |
|                   | <b>Ty Agored</b><br>Tŷ Agored yw ein cylchgrawn tai syn cael ei ddosbarthu i denantiaid a lesde<br><u>Tŷ Agored yma</u>                                                                                                    | deiliaid yn Abertawe. Mae hefyd fersiwn ddigidol ar gael y gallwch ei gweld yma -                                                                                                    |                                                                                                    |
|                   | Cliciwch y naill ddolen i d                                                                                                    | ldechrau creu eich cyfrif                                                                                                    | Amodau a thelerau Polisi Preifatrwydd Datganiad Hygyrchedd                                                                                                    |

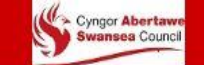

#### Cartref

Creu eich cyfrif

💪 Cysylltiadau brys

📰 Gwybodaeth gyswllt y tîm rhenti

🖺 Gwybodaeth Swyddfa Dai Ardal

Cwblhewch yr wybodaeth y gofynnir amdani. Mae'n rhaid I gyfrineiriau fod rhwng 5 a 20 o nodau gan gynnwys digid a phriflythyren. Os nad ydych chi'n gwybod eich rhif tenantiaeth, cysylltwch â ni.

| Cofrestru tenant                                           |                                  |                                       |        |                                                      |  |
|------------------------------------------------------------|----------------------------------|---------------------------------------|--------|------------------------------------------------------|--|
| Rhowch eich manylion cofrestru isod a chyflwynwch eich man | /lion. Caiff eich manylion eu di | lysu gan aelod o staff a bydd manylic | on sut | t i ddefnyddio'r gwasanaeth yn cael eu hanfon atoch. |  |
| Mae * yn faes gofynnol                                     |                                  |                                       |        |                                                      |  |
| Teitl *                                                    |                                  |                                       |        |                                                      |  |
| Teiti                                                      |                                  |                                       |        |                                                      |  |
| Dewiswch eich teitl o'r rhestr o opsiynau                  |                                  |                                       |        |                                                      |  |
| Enw(au) cyntaf *                                           |                                  |                                       |        |                                                      |  |
| Enw cyntaf                                                 |                                  |                                       |        |                                                      |  |
| Cyfenw *                                                   |                                  |                                       |        |                                                      |  |
| Cyfenw                                                     |                                  |                                       |        |                                                      |  |
| Dyddiad geni *                                             |                                  |                                       |        |                                                      |  |
| Diwrnod 🗸                                                  | Mis                              | Ŷ                                     | ] [    | Blwyddyn                                             |  |
| Rhif tenantiaeth *                                         |                                  |                                       |        |                                                      |  |
| Rhif tenantiaeth                                           |                                  |                                       |        |                                                      |  |
| Nodwch 6 rhif cyntaf eich rhif tenantiaeth                 |                                  |                                       |        |                                                      |  |
| Enw defnyddiwr *                                           |                                  |                                       |        |                                                      |  |
| Cyfeiriad e-bost                                           |                                  |                                       |        |                                                      |  |
| 2                                                          |                                  |                                       |        |                                                      |  |
| Cyfrinair *                                                |                                  |                                       |        |                                                      |  |
| Cyfrinair                                                  |                                  |                                       |        |                                                      |  |

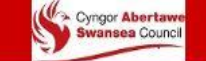

#### Cartref

#### Creu eich cyfrif

💪 Cysylltiadau brys

📃 Gwybodaeth gyswllt y tîm rhenti

🖺 Gwybodaeth Swyddfa Dai Ardal

Anfonir e-bost yn syth i'r cyfeiriad e-bost a ddarperir, gan eich cynghori bod eich cyfrif wedi'i greu. Bydd angen i aelod o'n staff tai wirio'ch cyfrif am resymau diogelwch, bydd gennych fynediad cyfyngedig nes y bydd y cam hwn wedi'i gwblhau.

| Os ydych yn ddeiliad cyfrif presennol, mewngofnodwch gan ddefnyddio'r cyfeiriad e-bost y gwnaethoch gofrestru gydag ef. |                    |  |  |  |  |  |  |
|----------------------------------------------------------------------------------------------------|--------------------|--|--|--|--|--|--|
| Cofrestrwch Anfonwyd e-bost sy'n cynnwys manylion eich cyfrif cofrestredig.                                             |                    |  |  |  |  |  |  |
| Enw defnyddiwr *                                                                                                    |                    |  |  |  |  |  |  |
| Enw defnyddiwr                                                                                                    |                    |  |  |  |  |  |  |
|                                                                                                    |                    |  |  |  |  |  |  |
| Cyfrinair *                                                                                                    |                    |  |  |  |  |  |  |
| Cyfrinair                                                                                                    |                    |  |  |  |  |  |  |
|                                                                                                    |                    |  |  |  |  |  |  |
| Mewngofnodi                                                                                                    |                    |  |  |  |  |  |  |
| Wedi anghofio manylion mewngofnodi                                                                                      | Creu cyfrif newydd |  |  |  |  |  |  |
|                                                                                                    |                    |  |  |  |  |  |  |
|                                                                                                    |                    |  |  |  |  |  |  |

Mewngofnodi / Cofrestru

Amodau a thelerau Polisi Preifatrwydd Datganiad Hygyrchedd

Cyfrif newydd wedi'i greu

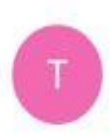

tai@abertawe.gov.uk

08:26

### Helô,

Rydym wedi creu cyfrif newydd i chi yn <u>http://taiprawf.abertawe.gov.uk/portal-cym/www/login</u> I fewngofnodi ewch i: <u>http://tai-prawf.abertawe.gov.uk/portal-</u> <u>cym/www/login</u> Os ydych wedi anghofio'ch manylion mewngofnodi, ewch i: <u>http://tai-prawf.abertawe.gov.uk/portal-</u> <u>cym/www/forgottendetails</u>

Cofion,

Cyngor Abertawe

Darperir dolenni o fewn yr e-bost.

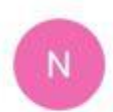

no-reply@abertawe.gov.uk

08:37

Helô,

Pwrpas yr e-bost hwn yw gwirio pwy ydych chi fel y gallwch ddechrau defnyddion gwasanaethau ar-lein.

Pan fyddwch yn mewngofnodi bydd gofyn i chi nodi côd dilysu.

Nodwch y côd dilysu canlynol er mwyn datgloi'r holl wasanaethau sydd ar gael: 6D32C26BCF

Os ydych chi'n meddwl mai gwall yw hyn, ffoniwch ni ar <u>01792 635045</u>.

Cofion,

Cyngor Abertawe

Ar ôl adolygu a gwirio'ch cyfrif, caiff côd dilysu ei anfon atoch drwy e-bost.

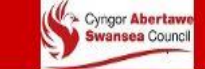

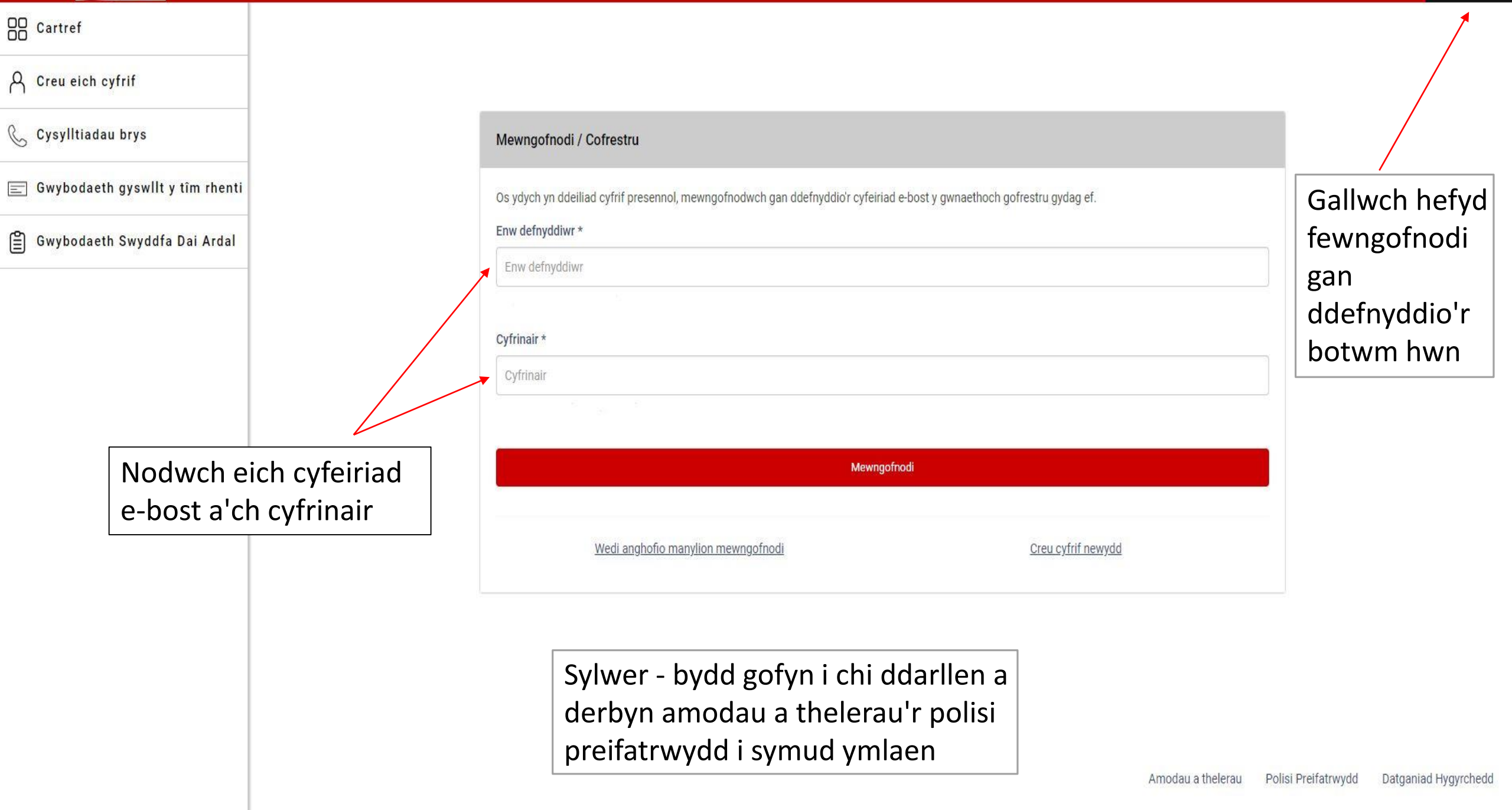

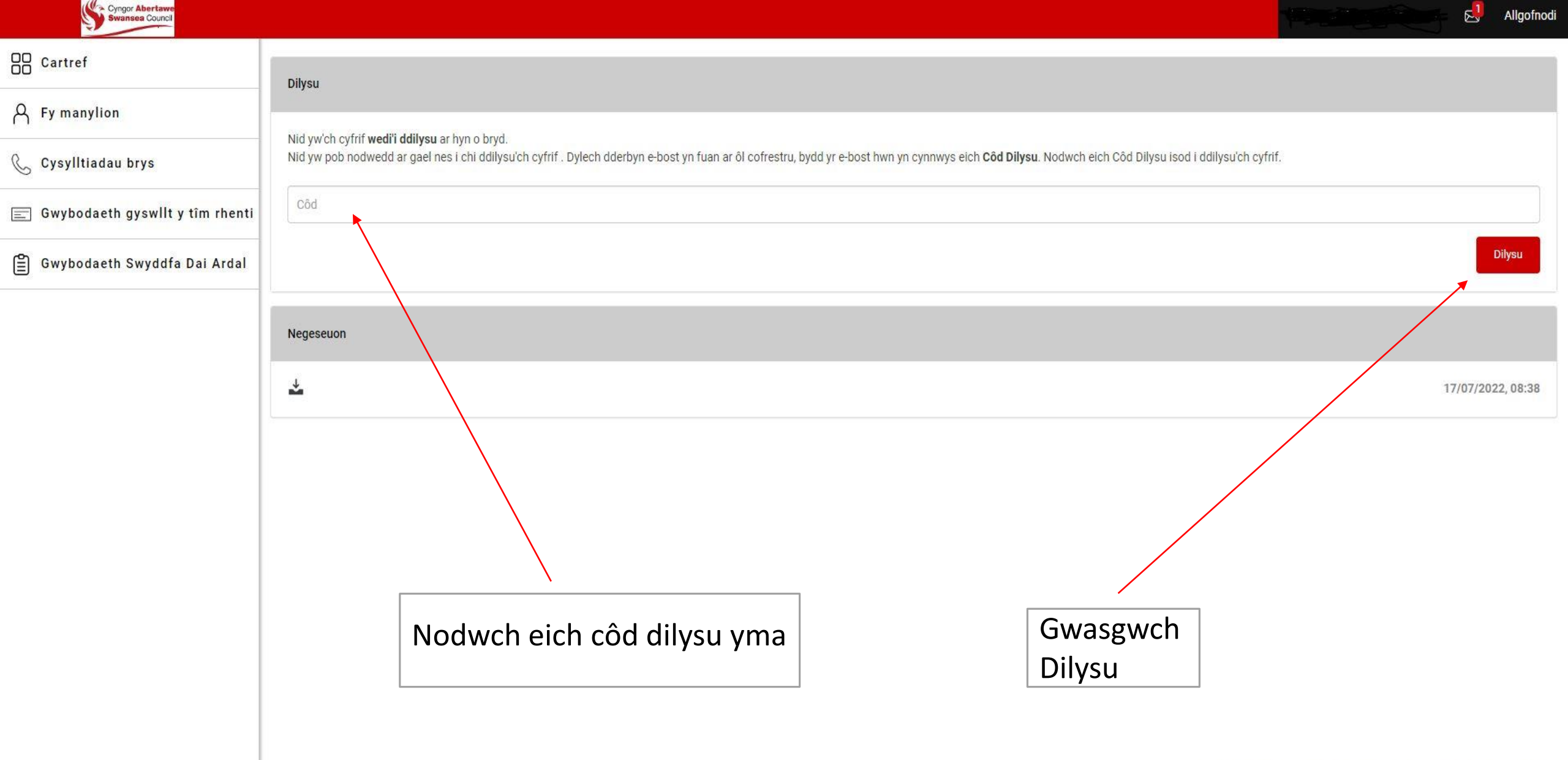

Amodau a thelerau Polisi Preifatrwydd Datganiad Hygyrchedd

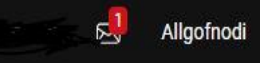

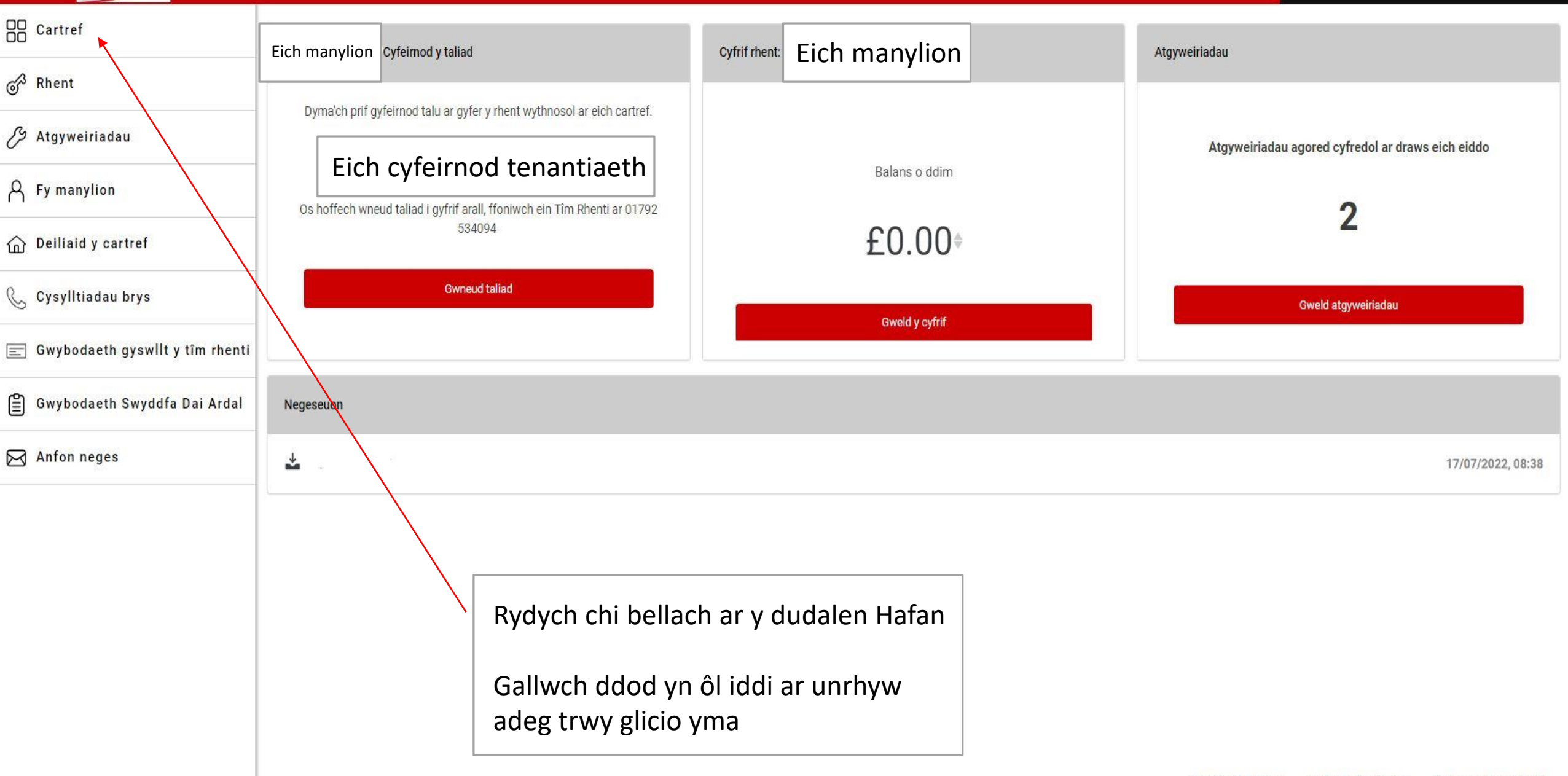

Cyngor Abertawe Swansea Council

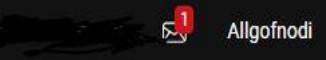

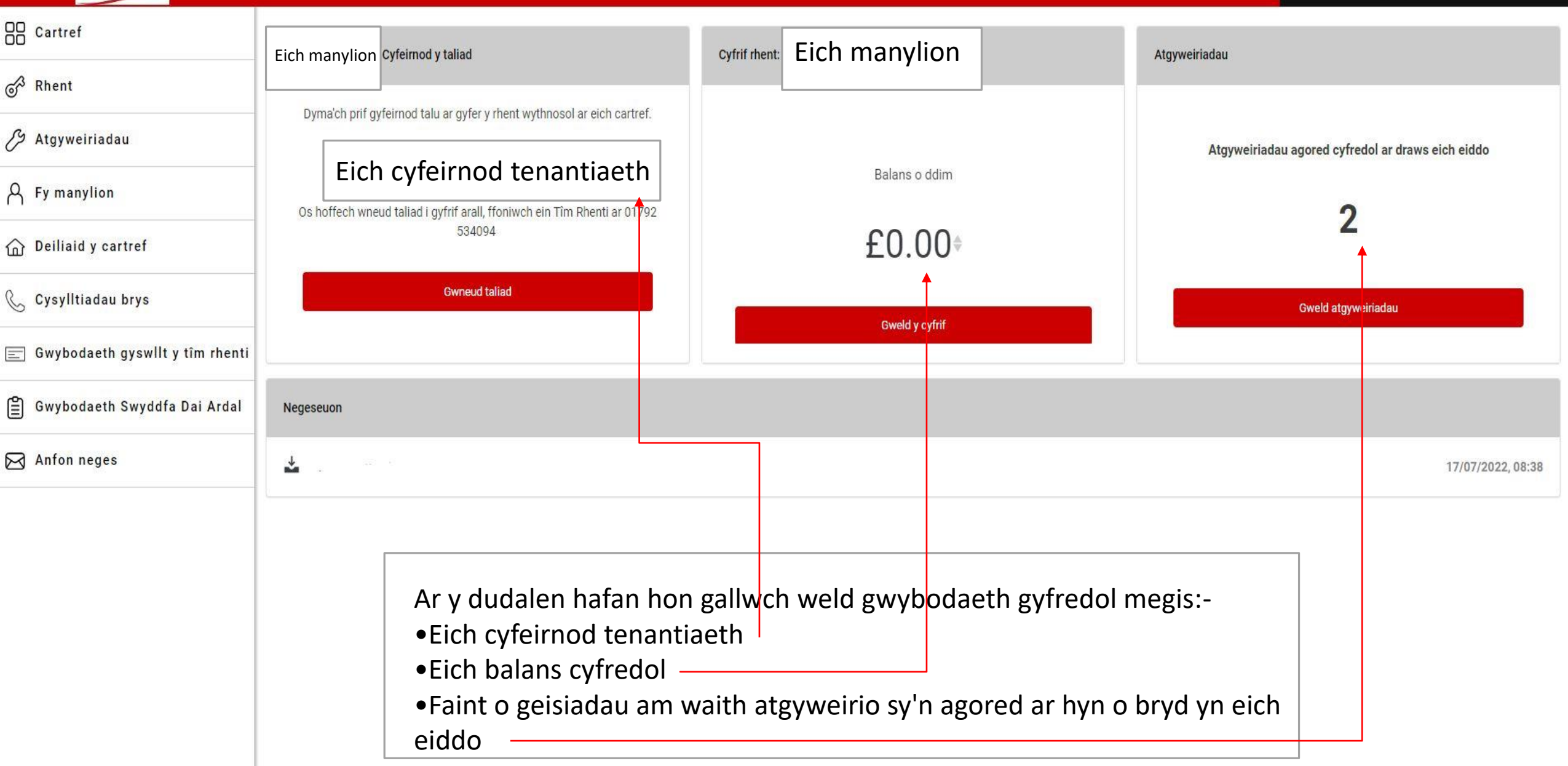

Swansea Council

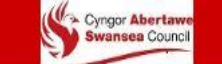

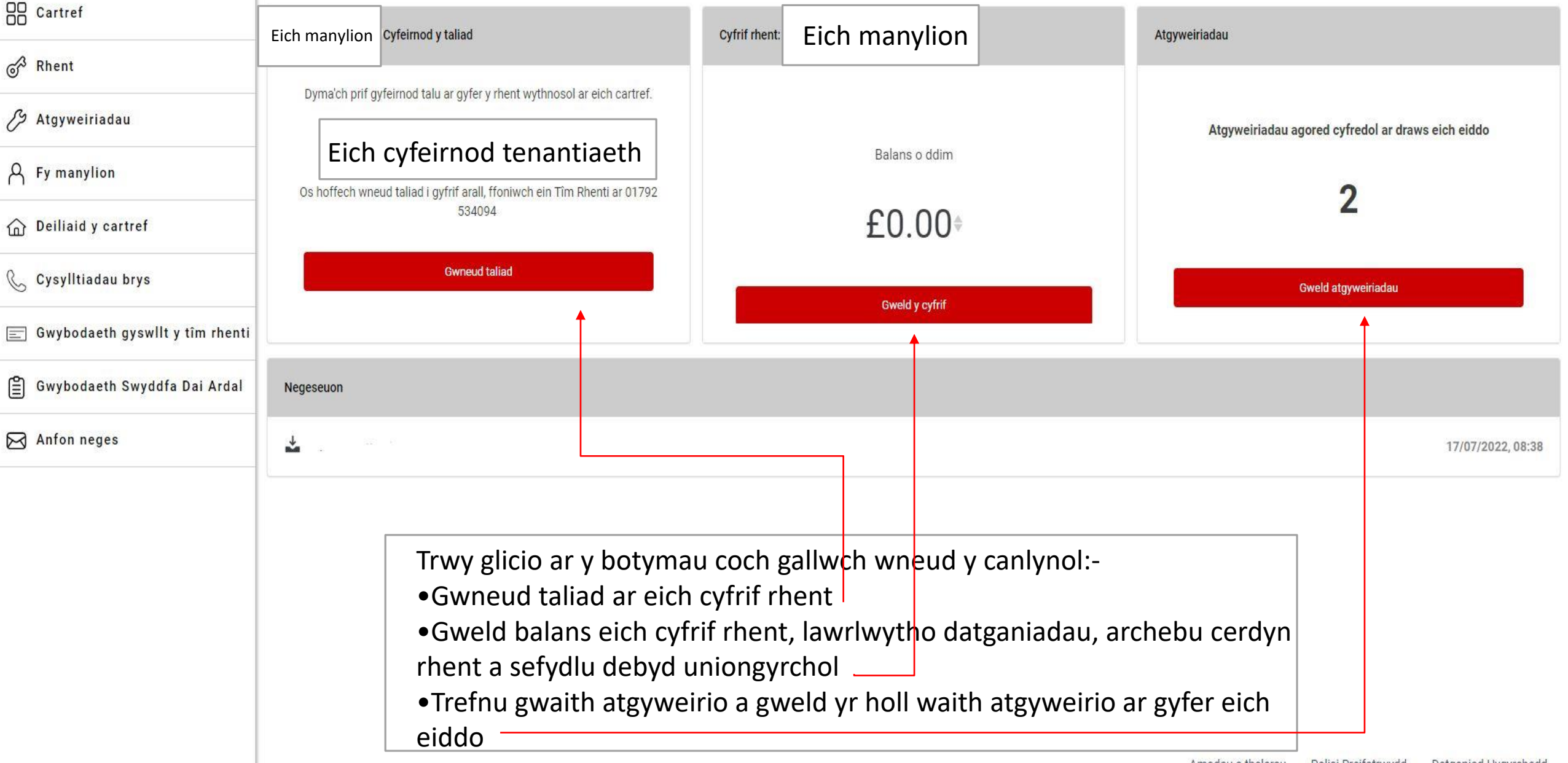

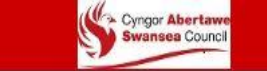

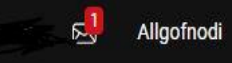

Cartref

🕉 Rhent 🔨

🖉 Atgyweiriadau

A Fy manylion

🟠 Deiliaid y cartref 🗙

💪 Cysylltiadau brys

📃 Gwybodaeth gyswllt y tîm rhenti

🖺 Gwybodaeth Swyddfa Dai Ardal

Anfon neges

Cliciwch ar bob un o'r dewisiadau ar y ddewislen ar yr ochr chwith i wneud y canlynol:-

 Gweld balans eich cyfrif rhent, lawrlwytho datganiadau, archebu cerdyn rhent a sefydlu debyd uniongyrchol

Trefnu gwaith atgyweirio neu weld yr holl waith atgyweirio ar gyfer eich eiddo

Gweld a diwygio'ch manylion personol

Ychwanegu neu addasu preswylwyr mewn aelwyd

Gweld rhifau cyswllt brys ar gyfer tai gan gynnwys atgyweiriadau brys, argyfyngau digartrefedd a'r Uned Cefnogi Cymdogaethau

Gweld gwybodaeth i gysylltu â'r tîm rhenti a thudalennau defnyddiol eraill

Gweld gwybodaeth am swyddfeydd tai ardal gan gynnwys manylion cyswllt, lleoliadau, cyfleusterau a gwybodaeth hygyrchedd

Anfon neges atom

Nid oes angen i chi lawrlwytho ap i ddefnyddio Fy Nhai, mae'n wefan ddiogel.

Gallwch gadw eich hoff wefannau ar dudalen hafan eich ffôn clyfar neu dabled er mwyn cael mynediad atynt yn gyflym.

Dyma'r cyfarwyddiadau ar gyfer creu llwybr byr i'r dudalen fewngofnodi ar ffôn Android neu iPhone/iPad:-

## Android-

- 1.Agorwch **Chrome** ar eich dyfais iOS.
- 2.Ewch i'r **wefan** rydych am ei chadw ar eich tudalen hafan.
- 3. Tapiwch y **tri dot** yng nghornel dde uchaf eich sgrîn.
- 4.Dewiswch 'Add to Home Screen.'
- 5.Ar y dudalen hon, rhowch enw i'r wefan a chliciwch **'Add'** i greu llwybr byr ar eich sgrîn hafan.
- 6.Bydd yr eicon yn ymddangos ar eich sgrîn hafan fel unrhyw lwybr byr arall ar gyfer ap neu ddyfais, felly gallwch ei symud a'i roi lle bynnag yr hoffech

## iPhone neu iPad-

- 1.Agorwch **Safari** ar eich dyfais iOS.
- 2.Ewch i'r **wefan** rydych am ei chadw ar eich tudalen gartref.
- 3.Tapiwch yr **eicon rhannu** (sgwâr gyda saeth sy'n wynebu i fyny), ar waelod y sgrîn.
- 4.Dewiswch 'Add to Home Screen.'
- 5.Ar y dudalen hon, rhowch enw i'r wefan a chliciwch **'Add'** i greu llwybr byr ar eich sgrîn hafan.
- 6.Bydd yr eicon yn ymddangos ar eich sgrîn hafan fel unrhyw lwybr byr arall ar gyfer ap neu ddyfais, felly gallwch ei symud a'i roi lle bynnag yr hoffech

Os oes gennych unrhyw gwestiynau neu os oes angen cymorth arnoch, ebostiwch

<u>Helen.Davies@abertawe.gov.uk</u> Layton.Jenkins@abertawe.gov.uk